# **BOŚtoken – mobile application for iBOSS24 system**

#### Contents

| Ι.   | Logging into electronic banking for the first time / logging in after unlocking BOStoken 1 |
|------|--------------------------------------------------------------------------------------------|
| II.  | Next logging into iBOSS24                                                                  |
| III. | BOŚtoken application PIN locked 6                                                          |
| IV.  | iBOSS24 access locked                                                                      |
| V.   | Authorisation of orders in iBOSS24 electronic banking system                               |
| VI.  | Settings                                                                                   |

- I. Logging into electronic banking for the first time / logging in after unlocking BOŚtoken
- 1. In a text message on the mobile phone the user **receives temporary log-in password** (valid for 7 days) to register (pair) BOŚtoken application in iBOSS24.
- 2. From App Store (iOS) or Google Play (Android) **download BOStoken application** for mobile authorisation in iBOSS24 and install it on your smartphone.

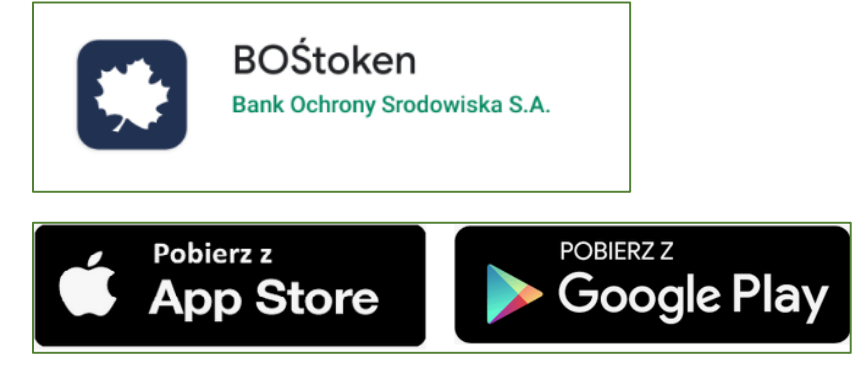

- 3. On the electronic banking system's log-in page <a href="https://iboss24.pl">https://iboss24.pl</a>, in the drop-down list select "Mobile application" as the authorisation method.
- 4. In the *ID* field enter your user ID.
- 5. In the *Key* field enter your temporary password sent in the text message. Tap Accept.
- 6. In the next screen, set your own log-in password for the electronic banking system. Password requirements:
  - from 4 to 8 characters
  - minimum one lowercase letter and one uppercase letter
  - minimum one digit
  - minimum one special character

| New password     | Ĩ        |
|------------------|----------|
| Confirm password | Ĩ        |
|                  | Change 🔉 |
|                  |          |

7. The system displays a window called 'New authorisation device'. In the 'Device name' field enter your own name of the device/ application. Click Next.

| New authoriz | zation device |  |
|--------------|---------------|--|
| Device name  |               |  |
|              | Next 🗲        |  |
|              | Cancel        |  |
|              |               |  |

8. In the next window, the system displays a six-digit code for registering BOŚtoken. Run BOŚtoken application on your smartphone. If you have already downloaded and installed the mobile token before, tap Menu – three horizontal lines (top left-hand corner of the app screen) and select Register / Register again. In the first screen of BOŚtoken application on your phone, enter the code displayed in the screen in the electronic banking system.

|                                                                                                    | 12:08 🖬 🗟 🎯 \cdots  |          | LTE .II 77% 💼    |
|----------------------------------------------------------------------------------------------------|---------------------|----------|------------------|
| New authorization device                                                                                                    |                     | B S S    |                  |
| en_W celu dokończenia procesu ał przeji, wprowadź w urządzeniu<br>autoryzującym sams ang po poniżej kod aktywacyjny                                                                                                    |                     | STEP 1/4 | X                |
| 379032                                                                                                    | Fill detivation cod | banking  | sented in online |
| en_W trakcie aktywowania usługi w urządzeniu mobilnym zostaniesz<br>poproszony o podanie kodu weryfikacyjnego, który zostanie wysłany za<br>pomocą wiadomości SMS na numer +48510*****3<br>en_Kod jest ważny przez 5 minut |                     |          | _                |
|                                                                                                    | 1                   | 2        | 3                |
| en_Pozostań na stronie i dokończ proces aktywacji na urządzeniu                                                                                                    |                     |          |                  |
| autoryzującym                                                                                                    | 4                   | 5        | 6                |
| • • • •                                                                                                    |                     |          |                  |
| en_Oczekiwanie na zakończenie procesu aktywacji                                                                                                    | 7                   | 8        | 9                |
| Back to login page                                                                                                    |                     |          |                  |
|                                                                                                    |                     | 0        | $\bigotimes$     |
| Download mobile application                                                                                                    |                     |          |                  |
| Get IT ON<br>App Store Google Play                                                                                                    |                     | NEXT     |                  |

9. In the next step, to your mobile phone number the system will send a six-digit code "Additional pairing code". In the mobile token enter the code from your text message.

|                                     | LTE .1  75%                                                                  |  |  |  |
|-------------------------------------|------------------------------------------------------------------------------|--|--|--|
| B®Ś                                 |                                                                              |  |  |  |
| BANK                                |                                                                              |  |  |  |
| STEP 2/4                            | ×                                                                            |  |  |  |
| n there is need<br>as send to vou i | to fill <b>verification</b><br>n text message                                |  |  |  |
| ,,                                  |                                                                              |  |  |  |
|                                     |                                                                              |  |  |  |
| 0                                   | 2                                                                            |  |  |  |
| 2                                   | 3                                                                            |  |  |  |
| Б                                   | 6                                                                            |  |  |  |
| 5                                   | 0                                                                            |  |  |  |
| 8                                   | 9                                                                            |  |  |  |
| U                                   | Ŭ                                                                            |  |  |  |
| 0                                   | $\langle \times \rangle$                                                     |  |  |  |
|                                     |                                                                              |  |  |  |
|                                     |                                                                              |  |  |  |
| NEXT                                |                                                                              |  |  |  |
|                                     | STEP 2/4<br>In there is need<br>as send to you i<br>2<br>5<br>8<br>0<br>NEXT |  |  |  |

10. In the third step **enter your own PIN**, with which you will run your mobile application and authorise orders in the electronic banking system.

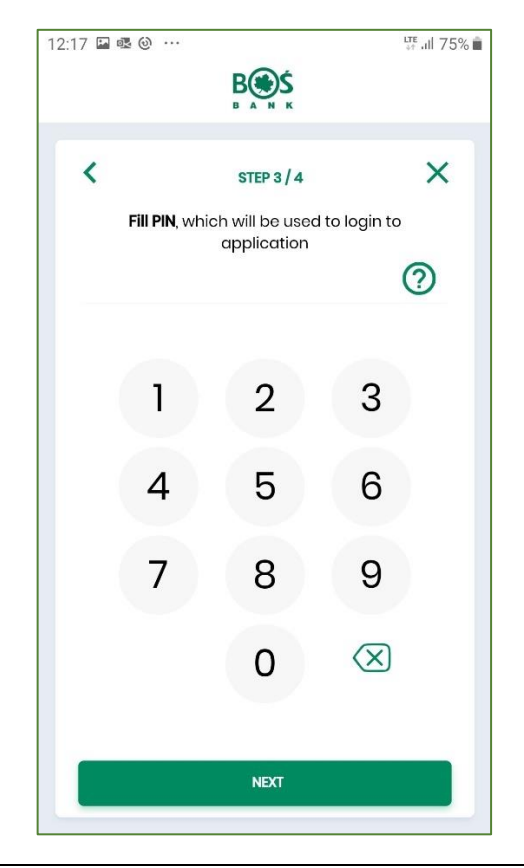

11. In the fourth step re-enter your own PIN.

| / 🖬 🕸 🕑 · | B®Ś                          | 58 all 75                |
|-----------|------------------------------|--------------------------|
|           | BANK                         |                          |
| <         | STEP 4/4                     | • ×                      |
| Fill aç   | <b>gain PIN</b> , to confirr | n registration           |
|           |                              |                          |
| 1         | 2                            | 3                        |
|           |                              |                          |
| 4         | . 5                          | 6                        |
| 7         | 8                            | 9                        |
|           |                              |                          |
|           | 0                            | $\langle \Delta \rangle$ |
|           |                              |                          |
|           | NEXT                         |                          |

12. In BOŚtoken application, the system displays a message confirming you have successfully completed the activation/ registration process. On the web page, the system for a moment displays a message informing that you have successfully completed the authorisation device adding process.

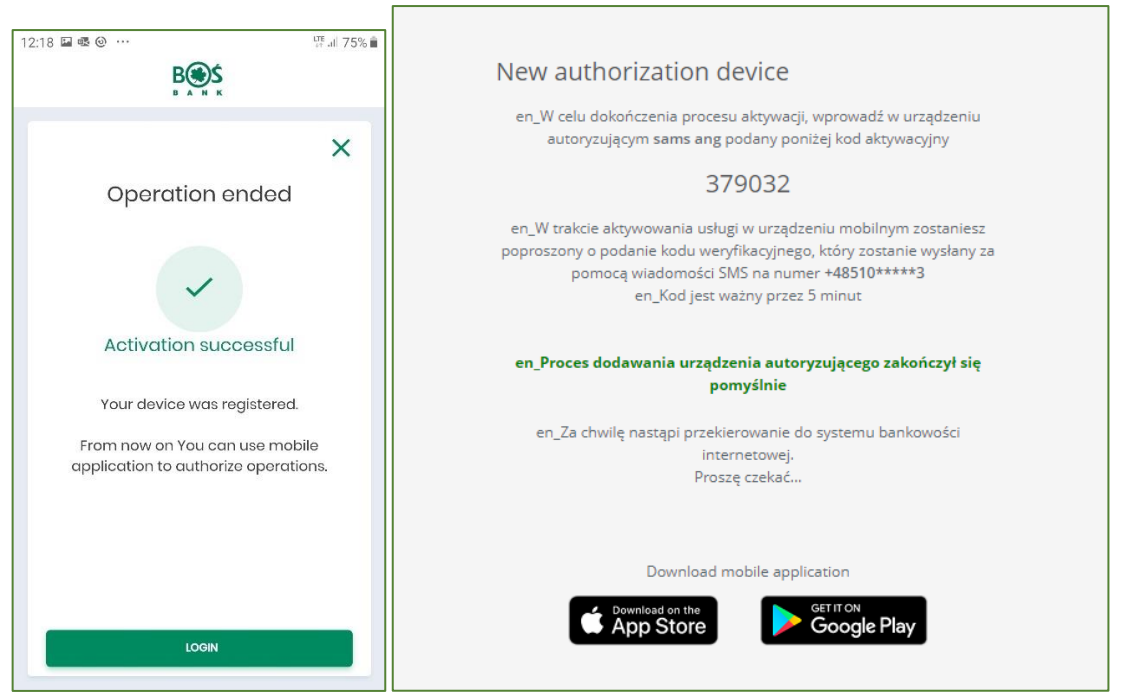

13. Then, log into the banking system as described in "Next logging into iBOSS24".

## II. Next logging into iBOSS24

- 1. On the electronic banking system's log-in page <a href="https://iboss24.pl">https://iboss24.pl</a>, in the drop-down list <a href="select">select</a> "Mobile application" as the authorisation method.
- 2. In the *ID* field enter your user ID.

- 3. In the Key field enter your permanent log-in key set during the first logging. Click Accept.
- 4. The system displays a window, where you must accept logging into BOStoken application.

|            | Log in by mobile application                                                                                         |  |
|------------|----------------------------------------------------------------------------------------------------|--|
| Au<br>Stay | thentication notification was send to the mobile device.<br>on this page and accept operation in mobile application. |  |
|            | • • • • • • • • • • • • • • • • • • •                                                                                |  |
|            | Waiting for mobile application signature                                                                             |  |
|            | Cancel                                                                                                    |  |
|            |                                                                                                    |  |

5. On your mobile phone you will receive a PUSH message. Run BOŚtoken application using your PIN and confirm: tap 'Accept' and then enter your PIN in BOŚtoken.

| 12:18 🗳 🗟 …          | LTE ,II 75% 🛍                                |
|----------------------|----------------------------------------------|
| B A N K              | LOGOUT                                       |
| <                    | ×                                            |
| Authorization        | details                                      |
| Logowanie do iBOSS24 | AUTHORIZATION DATE<br>23.09.2019<br>15:02:58 |
| Authorizations       | <b>COS</b><br>Settings                       |

6. The user has logged into the electronic banking system.

# III. BOŚtoken application PIN locked

1. If you enter an incorrect PIN for BOStoken application three times, the application will be locked. To unlock your access, contact the Business Customer Support Centre or a Bank branch.

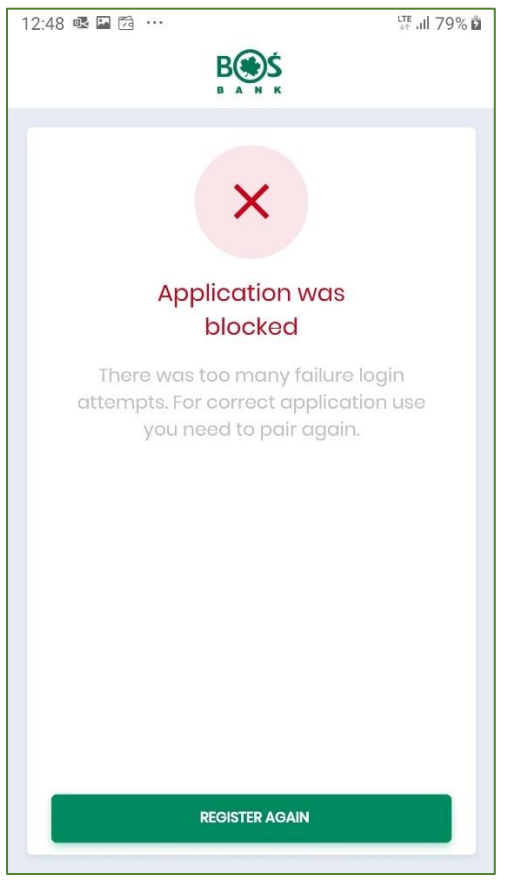

2. In the process of unlocking your PIN, in a text message, you will receive a temporary log-in password.

3. **Run** BOŚtoken application and tap **Menu** – three horizontal lines (top left-hand corner of the app screen).

| 12:18 🖬 🖻 | 4 (i) ··· |                                     | LTE .ul 75%  | i. |
|-----------|-----------|-------------------------------------|--------------|----|
| ≡         |           | B S S                               |              |    |
|           | Fo        | LOGIN<br>or login enter P<br>51***3 | IN           |    |
|           | 1         | 2                                   | 3            |    |
|           | 4         | 5                                   | 6            |    |
|           | 7         | 8                                   | 9            |    |
|           |           | 0                                   | $\bigotimes$ |    |
|           |           | LOGIN                               |              |    |

4. Tap "*Register/ Register again*" to re-register the application.

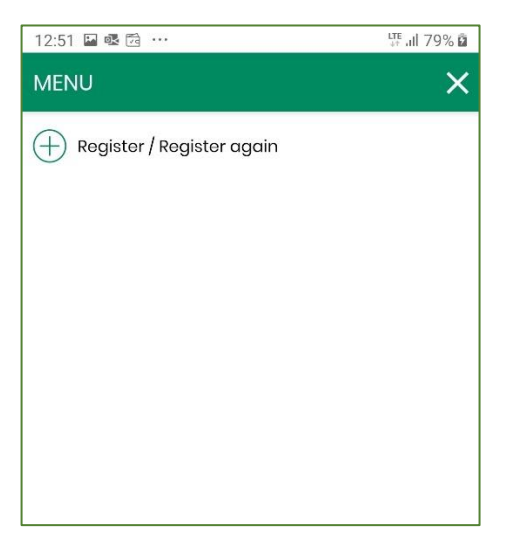

5. Now go through the registration and log-in process again as described in chapter "Logging into electronic banking for the first time / logging in after unlocking BOŚtoken".

## IV. iBOSS24 access locked

- 1. If you three times enter an incorrect password when logging into iBOSS24, your access will be locked. To unlock your access, contact the Business Customer Support Centre or a Bank branch.
- 2. During the process of unlocking, on your mobile phone, you will receive a temporary log-in password.
- 3. Got to iBOSS24 log-in page, in the drop-down list select "*Mobile application*" and in the ID field enter your User ID (ID number).
- 4. In the *"Key"* field enter the temporary log-in password from the received text message.
- 5. You will be asked to set a new log-in password for iBOSS24. Enter it twice in the fields displayed.
- 6. The new password has been set you will use it each time when you want to log into iBOSS24.
- 7. In the next steps you will log into iBOSS24. The system will display the authorisation screen, and on your mobile phone you will receive a PUSH message for logging in.
- 8. Tap the PUSH message to automatically run BOStoken application.
- 9. Then log into BOŚtoken application and authorise the iBOSS24 log-in operation.

## V. Authorisation of orders in iBOSS24 electronic banking system

1. In the iBOSS24 electronic banking system click details of the authorised order / transfer package. The system displays a window where you click "Sign" on the bottom of the screen.

| Date of order                                                                                | 2019-09-24                                                                                        |
|----------------------------------------------------------------------------------------------|---------------------------------------------------------------------------------------------------|
| Principal                                                                                    | ANNA                                                                                              |
| Order execution policy                                                                       | Orders will be processed in accordance with the terms set out in regulations concerning payments. |
|                                                                                              | Sign                                                                                              |
| Log                                                                                          |                                                                                                   |
| 2019-09-24 12:36 Editing transfer - ANNA KOTAS<br>2019-09-24 12:36 New transfer - ANNA KOTAS |                                                                                                   |

- 2. The system displays a window informing about waiting for order authorisation in BOStoken application.
- 3. Then **on your mobile phone you will receive a PUSH message** about order authorisation. Run BOŚtoken application using your own PIN.
- 4. The application displays the details of the order, to compare them and verify they are correct.

| Transfer - accepting                                                                       |                                                                                                    | / ×                                   |
|--------------------------------------------------------------------------------------------|----------------------------------------------------------------------------------------------------|---------------------------------------|
| Reference                                                                                  |                                                                                                    | · · · · · · · · · · · · · · · · · · · |
| Account to be debited                                                                      | 48 1540 1287 2001 6878 4724 0001                                                                           | Operation authorization               |
| Name of bank                                                                               | BOS 1 Oddział Operacyjny w Warszawie                                                                       |                                       |
| Recipient's name                                                                           | Odbiorca nazwa adres                                                                                       | Domestic transfer acceptance          |
| Recipient's account number                                                                 | 17 1540 1287 3001 6800 7908 0001                                                                           | 0,01 PLN                              |
| Amount                                                                                     | 0,01 PLN                                                                                                   | CONTRACTOR                            |
| Title                                                                                      | przelew przykładowy FV                                                                                     | Odbiorca nazwa adres                  |
| Clearing system                                                                            | ELIXIR                                                                                                    | FROM ACCOUNT                          |
| Date of order                                                                              | 2019-09-24                                                                                                 | 48 1540 1287 2001 6878 4724 0001      |
| Principal                                                                                  | ANNA KOTAS                                                                                                 | 17 1540 1287 3001 6800 7908 0001      |
| Order execution policy                                                                     | Orders will be processed in accordance with the terms set out<br>in regulations concerning payments.       | mue<br>przelew przykładowy FV         |
| en_Powiadom<br>en_Pozostań r                                                               | ienie autoryzacyjne zostało wysłane na urządzenie.<br>a stronie i potwierdź operację w aplikacji mobilnej. | DATE OF ORDER<br>2019-09-24           |
| en_O                                                                                       | czekiwanie na podpis aplikacją mobilną                                                                     | ACCEPT                                |
| Log                                                                                        |                                                                                                    |                                       |
| 2019-09-24 12:36 Editing transfer - ANNA KOT<br>2019-09-24 12:36 New transfer - ANNA KOTAS | AS                                                                                                    |                                       |

- 5. Using your PIN accept the authorised order/ transfer package.
- 6. On the phone you will see a message confirming authorisation of the order. Remember that the authorised order/ transfer package must be forwarded for execution.

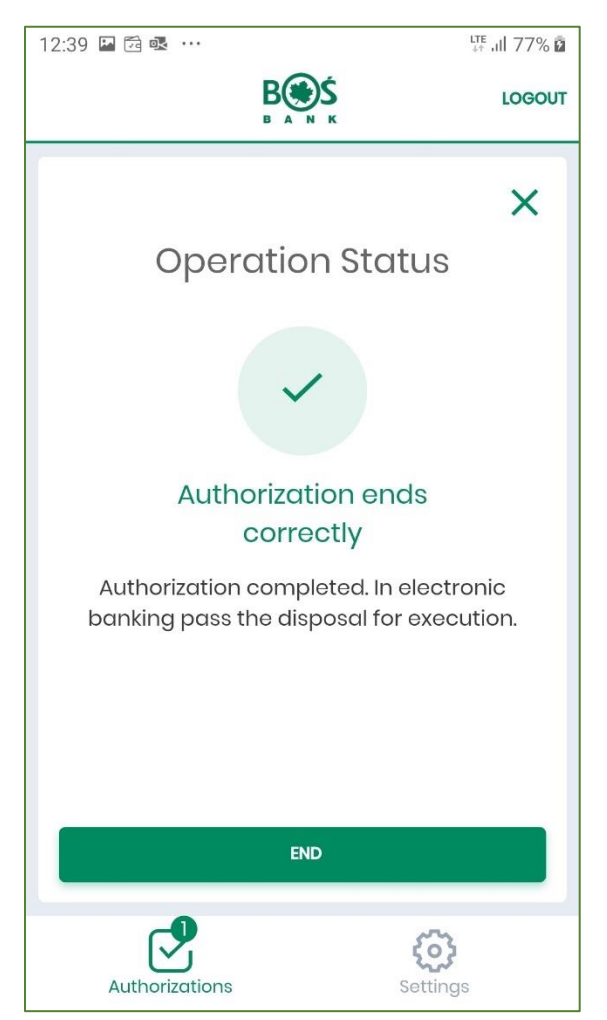

7. After you finish working in BOStoken application, tap "*Logout*".

## VI. Settings

1. After you log into BOŚtoken application, you may display *"Event register"*, i.e. details about your log-in and authorisation operations. Once you tap the event, you may browse its details.

| 12:18 | ■ • • • • • • • • • • • • • • • • • • • | LTE .ill 75% 💼  |
|-------|-----------------------------------------|-----------------|
|       | B S S                                   | LOGOUT          |
|       |                                         | U               |
|       | Event register                          |                 |
| ×     | 21 HOURS AGO<br>Logowanie do systemu    |                 |
| ×     | 21 HOURS AGO<br>Logowanie do systemu    |                 |
| ~     | 21 HOURS AGO<br>Logowanie do systemu    |                 |
| ×     | 21 HOURS AGO<br>Logowanie do systemu    |                 |
| ~     | 21 HOURS AGO<br>Logowanie do systemu    |                 |
| ×     | 18.09.2019<br>Logowanie do systemu      |                 |
| ~     | 18.09.2019<br>Logowanie do systemu      |                 |
|       | Authorizations Setti                    | <b>)</b><br>ngs |

 When you tap "Settings" you may change your application PIN or deactive the application. Option 'System list' is for the Users who use BOStoken application to log into iBOSS24 and in BOSBank24. Then, you will see a list with system IDs (beginning and end of the ID).

| 12:18 🖾 🗟 🎯 …            | LTE Juli 75% 💼        |
|--------------------------|-----------------------|
| B S S                    | LOGOUT                |
|                          |                       |
| Settings                 |                       |
| System list              |                       |
| Din change               |                       |
| Application deactivation |                       |
| (j) About application    |                       |
|                          |                       |
|                          |                       |
|                          |                       |
|                          |                       |
| Authorizations           | <b>CO</b><br>Settings |

Ver. 1.4 of 27 July 2020